صندوق قرض الحنه باقرالعلوم (ع)

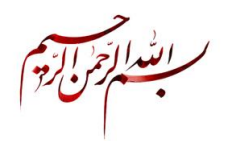

با سلام

به راهنمای استفاده از سامانه صندوق قرض الحسنه امام باقر العلوم (ع) خوش آمدید!

## فهرست مطالب

| عضويت در صندوق٢                       | - 1        |
|---------------------------------------|------------|
| ورود به سامانه۴                       | <b>- ۲</b> |
| درخواست وام                           | - <b>٣</b> |
| پرداخت قسط۸                           | _¥         |
| پرداخت و یا افزایش سرمایه و سپرده     | ۵_         |
| در خواست برگشت سپرده (پس گرفتن سپرده) | ۶_         |
| صور تحساب                             | - <b>Y</b> |

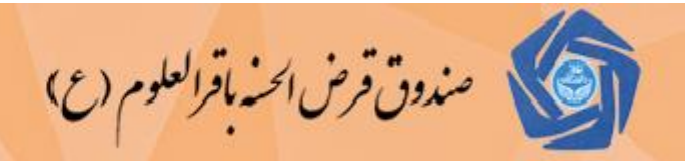

**۱- عضویت در صندوق** چه کسانی می توانند عضو صندوق شوند.

تمامی دانشجویان و کارکنان و اعضای هیئت علمی دانشگاه تهران و پردیس های آن می توانند عضو صندوق شوند، برای اینکار به صورت ذیل عمل فرمائید:

۱-۱- به سامانه ی صندوق وارد شوید : http://sbo.ut.ac.ir

توجه: (لطفا از قید **www** در ابتدای آدرس خودداری نمائید)

پس از بار گذاری صفحه اصلی سایت روی پیوند «درخواست عضویت ویژه دانشجو» کلیک کنید.

| e sbo.ut.ac.ir |                     | ۲ مندوق قرض الحنه باقرالعلوم (ع) |
|----------------|---------------------|----------------------------------|
| بایگانی خبره   | 횎 اخبار و اطلاعیهها | 上 ورود به سامانه                 |
|                |                     | نام کاربری                       |
|                |                     | رمز عبور                         |
|                |                     | 8228                             |
|                |                     | عبارت امنیته را وارد نمایید      |
|                |                     | ورود                             |
|                |                     | رمز عبورم را فراموش کردهام!      |
|                |                     | درخواست عضویت ویژه دانشجو! 🛈     |

تهران، میدان انقلاب اسلامی، خیابان ۱۶ آذر، جنب پلی کلینیک ۱۶ آذر دانشگاه تهران، پلاک ۱۸ کدپستی:۱۴۱۷۹۳۵۷۹۱

 Tel: ٦١) ١٢٢٠٢ - ٦٦٤Λ ١٦٠٤

 fax: ٦٦٤Λ ١٦٠٥

 Email: info.sbo@ut.ac.ir

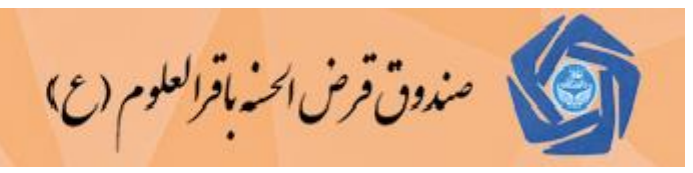

۲-۱ در صفحه باز شده کد دانشجوی ، کد ملی و شماره حسابی که نزد بانک تجارت افتتاح کرده اید ، وارد
 کنید.

|          |               | -                       |
|----------|---------------|-------------------------|
| <b>*</b> | دانشجو        | نوع عضویت :             |
| *        |               | کد ملی :                |
| *        |               | شماره دانشجوئی :        |
| *        |               | شماره حساب بانک تجارت : |
| *        |               | عبارت زیر :             |
| ٥        | kds8          |                         |
|          | ارسال درخواست |                         |
|          |               | •                       |

۱-۳- توجه فرمایید که :

شماره دانشجوئی ، کد ملی و شماره حساب بانک تجارت کنترل می شود و در صورت صحت اطلاعات وارد شده و دادن پیام زیر ، درخواست عضویت شما ثبت می شود.

۱-۴- حداکثر بعد از دو روز کاری درخواست شما مورد بررسی قرار گرفته و تائید یا رد می گردد.

۱-۵- پس از تائید می توانید وارد سامانه شوید ( توضیحات لازم در بخش ورود به سامانه مطالعه بفرمائید)

توضيح :

افراد ذیل برای درخواست عضویت در صندوق، بایستی به صورت حضوری به دفتر صندوق مراجعه و درخواست عضویت نمائید.

- کارکنان دانشگاه
- ۲) اعضای هیئت علمی
- ۳) دانشجویان خارجی

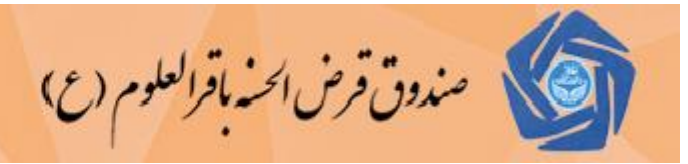

۲-ورود به سامانه

http://sbo.ut.ac.ir : صندوق وارد شوید -۱-۲ توجه :

(لطفا از قید **WWW** در ابتدای آدرس صندوق خودداری نمائید)

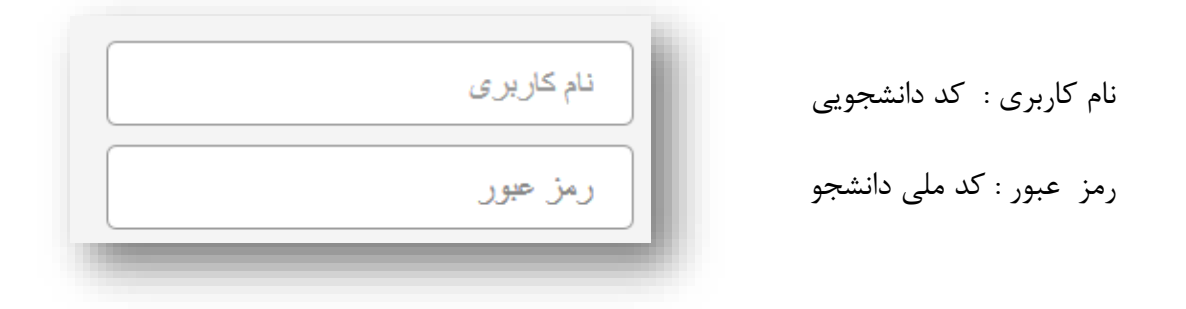

توجه:

برای دانشجویان خارجی و دانشجویانی که کد ملی آنها بطور صحیح در سیستم گلستان ثبت نشده است ، کلمه عبور نیز کد دانشجویی در نظر گرفته شده است .

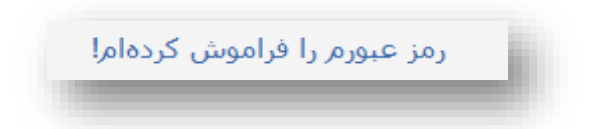

۲-۲- در صورت فراموش کردن رمز ، روی لینک «رمز خود را فراموش کرده ام» کلیک کنید و با دادن پاسخ صحیح به سئوال امنیتی رمز شما نشان داده می شود. و در صورتیکه پاسخ سئوال امنیتی را هم فراموش کرده اید ، به دفتر صندوق مراجعه نمائید.

تهران، میدان انقلاب اسلامی، خیابان ۱۶ آذر، جنب پلی کلینیک ۱۶ آذر دانشگاه تهران، پلاک ۱۸ کدپستی:۱۴۱۷۹۳۵۷۹۱

Tel: ٦١١١٢٢٠٢ - ٦٦٤Λ١٦٠٤ - ٦١١١٢٢٠٤ fax: ٦٦٤Λ١٦٠٥ Email: info.sbo@ut.ac.ir

|      |                 |          |               | لوم (ع)       | رض الحسه باقرالعا | مندوق ق     | I |
|------|-----------------|----------|---------------|---------------|-------------------|-------------|---|
| خروج | تغيير كلمه عبور | صورتحساب | درخواست سپرده | افزایش سرمایه | پرداخت اقساط      | درخواست وام | Ī |

### ۳–درخواست وام

1

| نویت کلی | نوبت این وامر | ـت وضعيت      | تاريخ درخواس | مبلغ درخواستى | نوع وامر                         | شناسه | ہیام |
|----------|---------------|---------------|--------------|---------------|----------------------------------|-------|------|
| 0 نفر    | 0 نفر         | 1 منتظر تاييد | 394/09/04    | 5,000,000     | وام قرض الحسنه ( دانشجویان مجرد) | 8 🗙 . | 2    |
|          |               | آخر 🛟         | از 1 بعدي ⇒  | ې بروبه 🗧 ۱   | 未 اول 💦 قبل                      |       |      |

تهران، میدان انقلاب اسلامی، خیابان ۱۶ آذر، جنب پلی کلینیک ۱۶ آذر دانشگاه تهران، پلاک ۱۸ کدپستی:۱۴۱۷۹۳۵۷۹۱

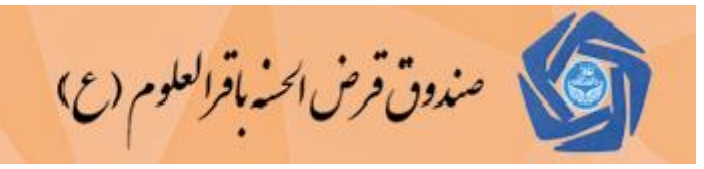

۳-۳- روی دکمه «ثبت درخواست جدید» کلیک کنید.

|                       |                     |                     | تغيير شماره حساب | واست جدید | ثبت درخ |
|-----------------------|---------------------|---------------------|------------------|-----------|---------|
|                       |                     |                     |                  |           |         |
|                       | از 1 بعدي 🛹 آخر 🛟   | ول < قبلې بروبه 두 ق |                  |           |         |
| نوبت این وام نوبت کلی | تاريخ درخواست وضعيت | مبلغ درخواستى       | نوع وامر         | شناسه     | ہیامر   |
|                       |                     |                     |                  |           |         |

### ۴-۳- نوع وام مورد نظر را مطابق با شرایط خود انتخاب نمائید.

| x                      |                     | ئبت درخواست                                   |     |
|------------------------|---------------------|-----------------------------------------------|-----|
| <b>~</b>               | شجوبان مناهل)       | نوع وام را انتخاب نمایید : وام قرض الحسنه(دان | - 1 |
|                        |                     | مبلغ درخواستی : 8,000,000                     |     |
|                        |                     | شرح :                                         |     |
|                        | فصات وام انتخاب شده | مشد                                           |     |
| مد سود :4              | درم                 | روش محاسبه سود :درصدی یکجا                    |     |
| یرداخت :8,000,000      | حداكثر وام قابل     | حداقل سيرده :200,000                          |     |
| وع انتظار :بدون انتظار | نو                  | تعداد اقساط :20                               |     |
| ان انتظار :0           | زما                 | ميانگين موجودي :0                             |     |
| ى وام ھا :336          | طول صف کل           | طول صف این وام :61                            |     |
| یاز دارد؟ :خیر         | اّيا ضامن ني        | نرخ جریمه دیرکرد :0                           |     |
|                        | ثبت درخواست         |                                               |     |
|                        | ئىت درجواست         |                                               |     |
|                        |                     |                                               |     |
|                        |                     |                                               |     |

تهران، میدان انقلاب اسلامی، خیابان ۱۶ آذر، جنب پلی کلینیک ۱۶ آذر دانشگاه تهران، پلاک ۱۸ کدپستی: ۱۴۱۷۹۳۵۷۹۱

 Tel: ٦١) ١٢٢٠٢ - ٦٦٤Λ ١٦٠٤

 fax: ٦٦٤Λ ١٦٠٥

 Email: info.sbo@ut.ac.ir

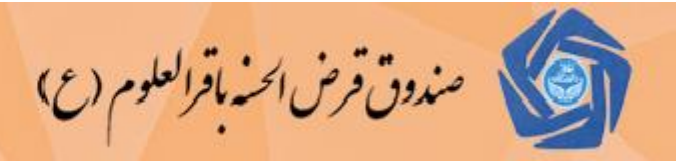

توضيحات لازم :

- ۱) مجاز به درخواست مبلغی بیشتر از سقف مبلغ وام انتخاب شده، نیستید ولی می توانید درخواست مبلغ کمتری بدهید.
- ۲) حداقل مبلغ سپرده برای هر نوع وام با موجودی سپرده شما بررسی و در صورت کم بودن سپرده پیام لازم داده میشود ، میتوانید از طریق همین صفحه «افزایش سرمایه» سپرده خود را افزایش دهید.
- ۳) صحت حساب بانکی شما کنترل و در صورتیکه حساب بانکی شما صحیح نباشد و یا متعلق به بانک تجارت نباشد پیام لازم به شما داده می شود و در همین صفحه می توانید شماره حساب خود را اصلاح نمائید.
  - ۴) اگر برای این نوع وام قبلا درخواست نموده اید مجاز به درخواست مجدد نیستید.

۳-۵- پس از موفقیت در ثبت درخواست ، درخواست شما مورد بررسی قرار خواهد گرفت و در صورت تائید درخواست ، وضعیت وام شما به «تائید شده» تغییر پیدا خواهد کرد.

- ۳-۶- همیشه طول صف وام شما و ردیف شما در صف نشان داده می شود بنابراین با پرداخت وام در هر ماه ردیف شما در صف وام تغییر پیدا خواهد کرد. و لذا نوبت شما قابل حدس است. توجه
- ۱) در صورتیکه وضعیت وام شما به «برگشت داده شده» تبدیل شده ، حتما پیام همراه آن را مطالعه و مطابق با آن عمل نموده و سپس مجددا روی آیکن مداد کلیک کرده و درخواست خود را ثبت نمائید.

|          |               |                        |                     | تغيير شماره حساب        | درخواست جدید | ثبت د    |
|----------|---------------|------------------------|---------------------|-------------------------|--------------|----------|
|          |               |                        |                     |                         |              |          |
|          |               | از 1 بعدي 🛹 🛛 آخر 🛟    | 未 قبلی 🛛 بروبه      | < اول                   |              |          |
| نوبت کلی | نوبت این وامر | تاريخ درخواست وضعيت    | مبلغ درخواستى       | نوع وامر                | شناسه        | ہیام     |
| 0 نفر    | 0 نفر         | 1394/09/08 🛛 برگشت شده | یان مجرد) 5,000,000 | وام قرض الحسنه ( دانشجو | 89 🗙 🧷       |          |
|          |               | از 1 بعدي 🛹 آخر 🛟      | 未 قبلې 🛛 برويه 두    | اول                     |              | هده يبام |
|          |               |                        |                     |                         | 7            |          |
|          |               |                        |                     |                         |              |          |

۲) در صورتیکه وضعیت وام شما به «رد شده» تبدیل شده ، در پیام مربوطه ممکن است دلیل رد آن قید شده باشد ، لطف به آن توجه فرمائید.

تهران، میدان انقلاب اسلامی، خیابان ۱۶ آذر، جنب پلی کلینیک ۱۶ آذر دانشگاه تهران، پلاک ۱۸ کدپستی:۱۴۱۷۹۳۵۷۹۱

|           |                  |                  | (C)           | الحنه باقرالعلوم | صندوق قرص        |     |
|-----------|------------------|------------------|---------------|------------------|------------------|-----|
| عبور حروح | ساب ا تغییر کلمه | ت سپردہ   صورتحی | سرمايه درخواس | ن اقساط افزایش   | خواست وام پرداخت | در- |

# ۴- پرداخت قسط

برای پرداخت بدهی خود ( اقساط وام ) به ترتیب زیر عمل نمائید:

|                        | ¥                  | شمارە:10944-مېلغ:5,200,000 |
|------------------------|--------------------|----------------------------|
| 🔾 پرداختهاي تاييد نشده | 🔾 اقساط پرداخت شده | 🔘 اقساط پرداخت نشده        |
|                        |                    | نمایش                      |
|                        |                    |                            |

۱-۴- روی منوی «پرداخت قسط» کلیک کنید

۲-۴- وام مورد نظر و سپس گزینه «اقساط پرداخت نشده» را انتخاب کنید و روی دکمه نمایش کلیک کنید

| شوند) | انتخاب | به پائين | ليست | ز اول | حتما باید ا | ( اقساط | کنيد ( | را انتخاب | مورد نظر | ( یا اقساط) | ل قسط ( | ۴–۳– سپسر |
|-------|--------|----------|------|-------|-------------|---------|--------|-----------|----------|-------------|---------|-----------|
|-------|--------|----------|------|-------|-------------|---------|--------|-----------|----------|-------------|---------|-----------|

|             |              |                        | براط انتخاب شديد | بيداخت اقر |       |        |
|-------------|--------------|------------------------|------------------|------------|-------|--------|
|             |              |                        |                  |            |       |        |
|             |              | ليست اقساط يرداحت تشده |                  |            |       |        |
| وضعيت       | تاريخ برداخت | جريمه ديركرد           | مبلغ قسط         | تاريخ قسط  | شناسه | رديف   |
| يرداخت نشده |              | 0                      | 340,000          | 1394/10/27 | 21864 | 1 🐚 🥑  |
| يرداخت نشده |              | 0                      | 340,000          | 1394/11/27 | 21865 | 2 🗞 🧭  |
| يرداخت نشده |              | 0                      | 340,000          | 1394/12/27 | 21866 | 3 🝓 🗌  |
| يرداخت نشده |              | 0                      | 340,000          | 1395/01/27 | 21867 | 4 🝓 🗌  |
| يرداخت نشده |              | 0                      | 340,000          | 1395/02/27 | 21868 | 5 🗟 🗌  |
| يرداخت نشده |              | 0                      | 340,000          | 1395/03/27 | 21869 | 6 🝓 🗌  |
| يرداخت نشده |              | 0                      | 340,000          | 1395/04/27 | 21870 | 7 🗟 🗌  |
| يرداخت نشده |              | 0                      | 340,000          | 1395/05/27 | 21871 | 8 🝓 🗆  |
| يرداخت نشده |              | 0                      | 340,000          | 1395/06/27 | 21872 | 9 🝓 🗌  |
| يرداخت نشده |              | 0                      | 340,000          | 1395/07/27 | 21873 | 10 🝓 🗌 |
| يرداخت نشده |              | 0                      | 340,000          | 1395/08/27 | 21874 | 11 🝓 🗌 |
| يرداخت نشده |              | 0                      | 340,000          | 1395/09/27 | 21875 | 12 🝓 🗌 |
| يرداخت نشده |              | 0                      | 340,000          | 1395/10/27 | 21876 | 13 🝓 🗌 |
| يرداخت نشده |              | 0                      | 100,000          | 1395/11/27 | 21877 | 14 🗞 🗌 |

 Tel: 111177+7
 - 112Λ17+2
 - 111177+2

 fax: 112Λ11+0
 Email: info.sbo@ut.ac.ir

صندوق قرض الحنة باقرالعلوم (ع)

۴-۴- روی دکمه «پرداخت اقساط انتخاب شده» کلیک کنید تا صفحه انتخاب درگاه پرداخت باز شود.

۴–۵- روی دکمه «تائید و ادامه» کلیک کرده تا وارد درگاه بانک تجارت شوید و مراحل پرداخت را تکمیل نمائید.

| اقساط | بدداخت البتدريم.                                                              |
|-------|-------------------------------------------------------------------------------|
|       | تاریخ پرداخت :1394/09/29<br>تعداد اقساط :2<br>مبلغ پرداختی :680,000           |
|       | درگاه اینترنتی را انتخاب نمائید                                               |
|       | <ul> <li>درگاه اینترنتی</li> <li>بانک تجارت</li> <li>تائید و ادامه</li> </ul> |
|       |                                                                               |
|       |                                                                               |
|       |                                                                               |

#### توجه مهم :

اگر وارد در گاه الکترونیک شوید ، عملا تراکنش پرداخت قسط شما شروع خواهد شد ، حال چنانچه به دلایل زیر پرداخت با موفقیت انجام نشود.

۱) انصراف خود شما
 ۲) کافی نبودن اعتبار
 ۳) عدم موفقیت تراکنش بانک
 ۴) قطع اینترنت
 ۵) قطع برق
 ۶) و ...

تا تعیین تکلیف تراکنش از طرف بانک عامل ، انتخاب مجدد اقساط مقدور نخواهد بود و این تعیین تکلیف از چند دقیقه تا ۲۴ ساعت ممکن است طول بکشد.

تاکید می گردد که قبل انتخاب قسط و ورود به درگاه الکترونیکی از میزان اعتبار خود مطمئن و در طول فرآیند کار انصراف ندهید.

تهران، میدان انقلاب اسلامی، خیابان ۱۶ آذر، جنب پلی کلینیک ۱۶ آذر دانشگاه تهران، پلاک ۱۸ کدپستی:۱۴۱۷۹۳۵۷۹۱

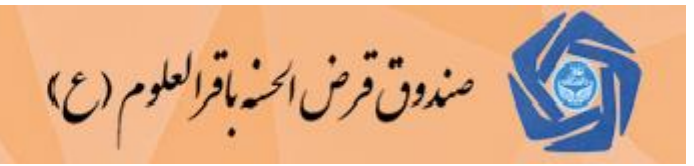

۴–۶- در صورتیکه پرداخت شما با موفقیت انجام بگیرد ، می توانید نتایج پرداخت خود را در صورتحساب ببینید.( منوی «صورتحساب » را انتخاب کنید)

درخواست وام برداخت اقساط افزایش سرمایه درخواست سپرده صورتحساب تغییر کلمه عبور خروح

۵- پرداخت و یا افزایش سرمایه و سپرده

برای پرداخت سپرده و یا افزایش سرمایه خود نزد صندوق به ترتیب زیر عمل نمائید:

- ۵-۱- روی منوی «افزایش سرمایه» کلیک کنید.
  - ۵-۲- مبلغ مورد نظر را وارد نمائید.
- ۵-۳- روی دکمه «تائید و ادامه» کلیک کرده تا وارد در گاه پرداخت الکترونیک بانک تجارت شوید و سپس مراحل پرداخت را تکمیل نمائید.
  - ۵-۴- در صورتیکه پرداخت شما با موفقیت انجام بگیرد ، می توانید افزایش سپرده و یا سرمایه خود را در صور تحساب ببینید.( منوی «صورتحساب » را انتخاب کنید)

لطفا به بند توجه مهم صفحه قبل در خصوص پرداخت الكترونيك توجه فرمائيد.

|        |                |          |               | ىلوم (ع)      | مِن الحسّة باقرالع | صندوق قرم   |  |
|--------|----------------|----------|---------------|---------------|--------------------|-------------|--|
| ر خروج | تغيير كلمه عبو | صورتحساب | درخواست سپرده | افزایش سرمایه | برداخت اقساط       | درخواست وام |  |

۶- درخواست برگشت سپرده ( پس گرفتن سپرده)

اعضای صندوق در صورتیکه بخواهند کل و یا قسمتی از سرمایه خود را برداشت نمایند با دارا بودن شرایط ذیل می توانند درخواست برگشت سپرده کنند:

- ۱) عدم بدهی عضو
- ۲) داشتن موجودی سپرده
- ۳) نداشتن درخواست وام

۶-۱- روی منوی «درخواست سپرده» کلیک کنید. ( موجودی سپرده شما نشان داده می شود)

| ماندە سپردە : 100,000 |
|-----------------------|
| ثبت درخواست جدید      |

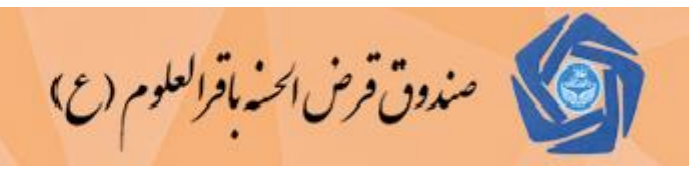

۶-۲- روی دکمه «ثبت درخواست جدید» کلیک کنید.( در صورتیکه قبلا درخواست داده باشید لیست درخواست های شما نشان داده می شود)

| تواست ها                | لیست درخ               |               |       |
|-------------------------|------------------------|---------------|-------|
| 1 🛛 از 0 بعدي 🛹 🔪 آخر 🛟 | 🛟 اول 🔷 قبلې 🛛 بروبه 📍 | ]             |       |
| نوبت                    | تاريخ درخواست وضعيت    | مبلغ درخواستي | شناسه |
| 0 نفر                   | 1394/09/29 منتظر تاييد | 10,000        | 2 X 🙎 |
| 1 🛛 از 0 بعدي 🛹 🔪 آخر 🛟 | 🛟 اول 🔷 قبلی 🛛 بروبه 👎 | ]             |       |
|                         |                        |               |       |

۶-۳- کل و یا قسمتی از سپرده ای که قصد برداشت دارید وارد کنید.

| 🔺 ۶-۴- درخوا     | ئېت درخواست     |
|------------------|-----------------|
| خود ٫۱ ثبت نمائی | مبلغ درخواستی : |
| , , ,            | شرح :           |
|                  | ئیت درخواست     |
|                  | ثبت درخواست     |

درخواست شما مورد بررسی قرار خواهد گرفت و در صورت تائید وضعیت آن از "منتظر تائید" به "تائید شده" تغییر پیدا خواهد کرد و در صف پرداخت قرار داده می شود.

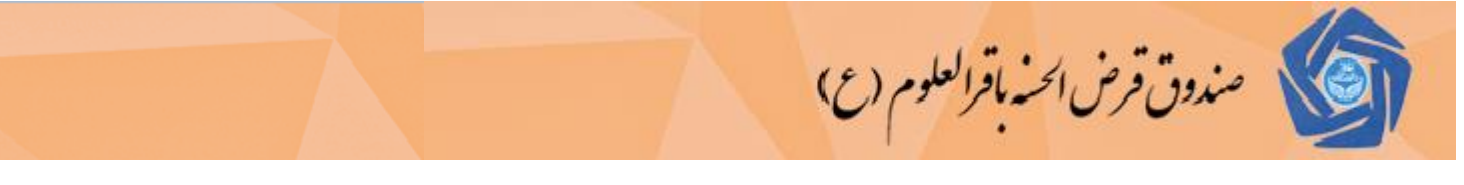

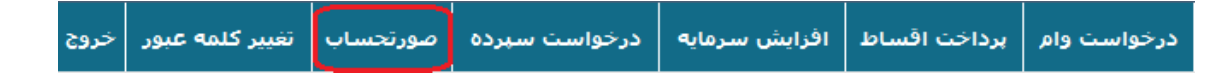

#### ۷-صور تحساب

کد تفصیل : ۸۱۴۰۷

جهت اطلاع از آخرین وضعیت حساب و کل تراکنش های مالی خود می توانید از این منو استفاده کنید.

بطور پیش فرض تاریخ صورتحساب از ابتدا تا انتهای سال مالی می باشد ولی می توانید این تاریخ را تغییر دهید و بر اساس محدوده مورد نظر گزارشگیری نمائید.

| نمايش صورتحساب | تنظيمات جستجو و           |  |
|----------------|---------------------------|--|
|                | از تاريخ : 1394 / 01 / 01 |  |
|                | تا تاريخ : 1394 / 12 / 29 |  |
| نمايش          |                           |  |
|                |                           |  |

صندوق باقرالعلوم دانشگاه تهران

تراكنش تفصيل ها عنوان تفصيل : ع خيص مانده ستانكار بدهكار تاريخ شماره نبرح مانده از قبل ۵,۲۰۰,۰۰۰ ۱۳۹۴/۰۹/۰۱ انتقال حسابهای با مانده بدهکار ۵,۲۰۰,۰۰۰ ۱۳۹۴/۲۹/۰۱ انتقال حسابهای با مانده بستانکار ۵,۱۰۰,۰۰۰ 1 ..., ... بد وصول اینترنتی اقساط وام شماره ۱۰۹۴۴ علي <sup>-</sup> ¥,VVT,8+ 885,800 ۱۳۹۴/۰۹/۰۸ ۱۶ ىد وصول اینترنتی کارمزد وام شماره ¥,V\$+,++ 18,80 1894/+9/+1 ۱۶ د ۱۰۹۴۴ علي وصول اینترنتی اقساط وام شماره ۱۰۹۴۴ علي ۱۰۹۴۴ ¥,¥٣٣,۶۰۰ 575,800 1894/+9/27 ۱۵۰ بد وصول اینترنتی کارمزد وام شماره 4,41... 18,81 1894/+9/17 ۱۵۰ د ++18488018 .... ۱۰۹۴۴ علي : ۴,۴۲۰,۰۰ ٧٨٠,٠٠ جمع کل : ۵٫۲۰۰٫۰۰۰

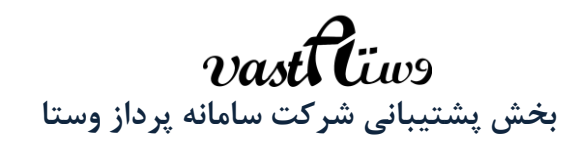

Vastaco.ir

#### vastacompany@gmail.com

تهران، میدان انقلاب اسلامی، خیابان ۱۶ آذر، جنب پلی کلینیک ۱۶ آذر دانشگاه تهران، پلاک ۱۸ کدپستی:۱۴۱۷۹۳۵۷۹۱

 Tel: ٦١) ١٢٢٠٢ - ٦٦٤Λ ١٦٠٤

 fax: ٦٦٤Λ ١٦٠٥

 Email: info.sbo@ut.ac.ir